# Smartbi Proxy+Tomcat部署Smartbi集群

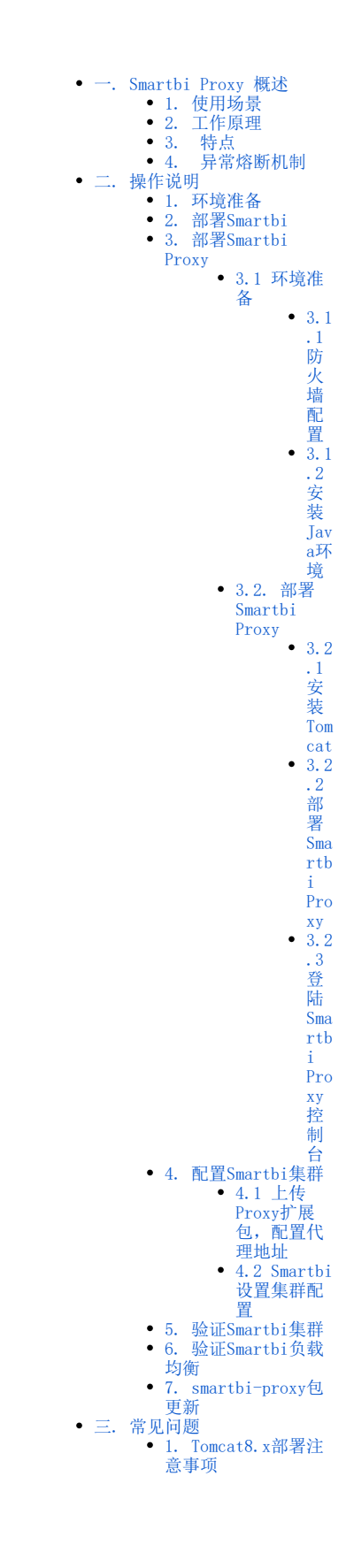

一. Smartbi Proxy 概述

Smartbi Proxy负载均衡服务,为产品提供负载均衡和代理服务。

### 1. 使用场景

- Smartbi 在集成到第三方系统时,遇到了跨域访问问题,则需要在第三方系统的应用服务器上部署 Smartbi Proxy,然后通过其间接访问 Smartbi 应用;
- 把 Smartbi 部署在内网隔离环境下,但同时希望可以在外网上访问,我们就可以在外网上部署 Smartbi Proxy,通过其代理访问内网的 Smartbi 应用。

### 2. 工作原理

proxy代理分发的原理是按 "CPU使用率"、"内存"、"GC时间"去分发,如下图:

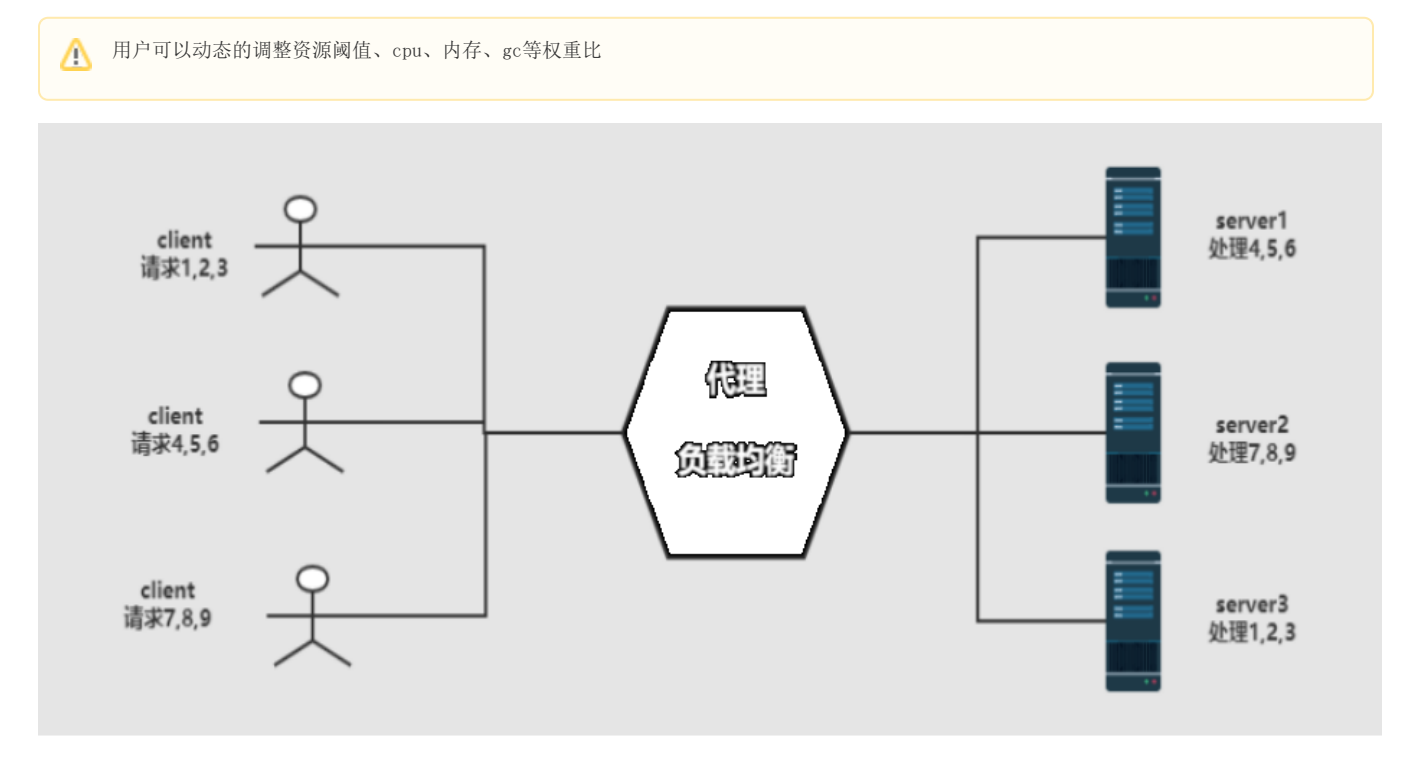

如果某个服务器节点故障,则请求分发时会跳过该节点。

或者当某个服务器节点的CPU使用率和GC时间大于预设的阈值,则请求分发时会跳过该节点,如下图

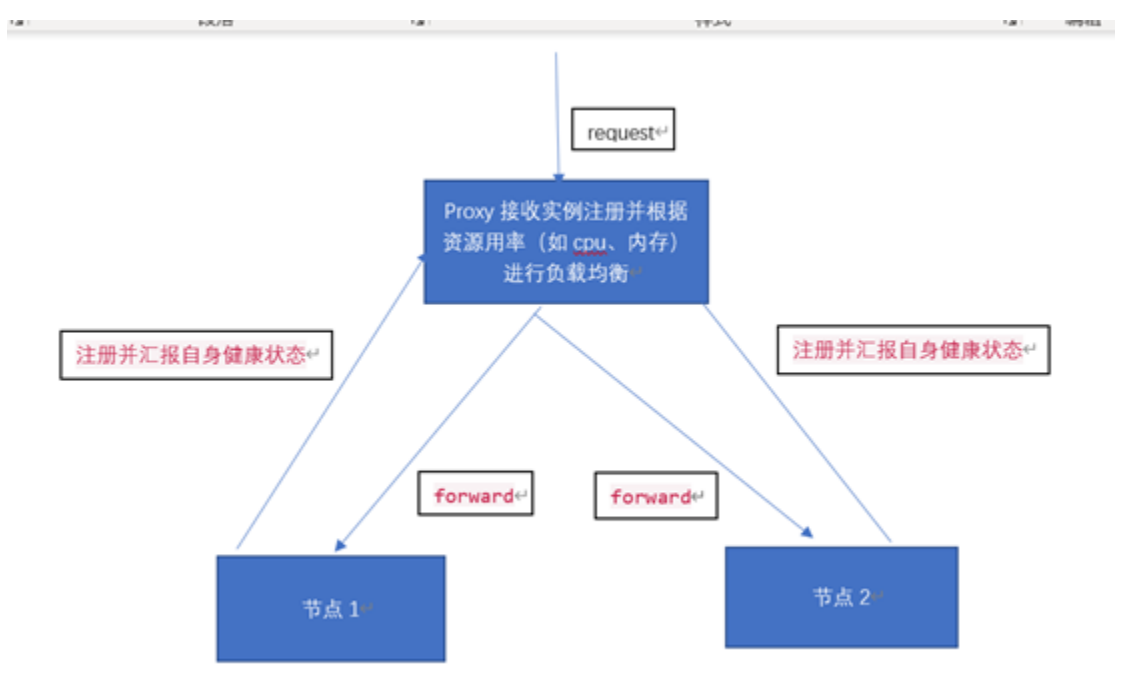

#### 3. 特点

- 动态路由、审查与监控、稳定、支持协议转发日志;支持限流、动态负载均衡(根据资源繁忙程序进行分发)、身份安全验证;
- 微服务网关特点。

#### 异常熔断机制 4.

异常熔断机制能够防止"由于单个服务节点出现问题从而导致大面积的服务节点异常"这类事件的发生。

当产品在某一个时间内快速出现失败(出现超时、拒绝连接等情况)时,会触发异常熔断机制。此时分发异常的节点10s内默认不可用,Proxy会在一定时间内检查后面的节点是否正常,如果检测到还有正常的节点,则会转发到其他正常的节点,以确保系统核心服务能够正常运行。

通过Smartbi proxy实现Smartbi集群的负载均衡,提高Smartbi的可用性。

### 二. 操作说明

### 1. 环境准备

| IP地址               | 主机名       | 角色                 |
|--------------------|-----------|--------------------|
| 192. 168. 137. 110 | smartbi-1 | smartbi 集群节点1      |
| 192. 168. 137. 111 | smartbi-2 | smartbi 集群节点2      |
| 192. 168. 137. 112 | proxy     | smartbi-proxy 负载均衡 |

## ▲ 不同集群之间不可以使用同一个proxy来代理

#### 安装包列表:

| 服务                     | 软件包                           | 备注                               |  |  |
|------------------------|-------------------------------|----------------------------------|--|--|
| smartbi                | smartbi.war                   | smartbi                          |  |  |
| JDK                    | jdk1.8.0_181-linux_x64.tar.gz | JDK                              |  |  |
| tomcat                 | apache-tomcat-8.5.51.tar.gz   | Tomcat安装包                        |  |  |
| smartbi proxy          | smartbi.war                   | smartbi proxy程序安装包               |  |  |
|                        | ProxyClient.ext               | smartbi proxy 扩展包,部署smartbi集群时需要 |  |  |
| 安装介质,请联系Smartbi官方支持获取。 |                               |                                  |  |  |

### 注意

```
扩展包说明:
```

1、ProxyClient扩展包是用于扩充或改造Smartbi产品功能的一个扩展包。扩展包也可以通过扩展点对Smartbi进行定制开发,能够把新功能无 缝集成到系统中。

2、扩展包其实是一个类war包的东西,其实Smartbi通过扩展包机制将其作为smartbi.war包的补充。

```
3、配置集群时必须配置。
```

### 2. 部署Smartbi

smartbi-1和smartbi-2两台服务器节点,参考 Linux Tomcat部署Smartbi 部署好Smartbi,并配置好License,知识库相关信息,能正常访问Smartbi。

### ⚠ 配置知识库注意事项

- 1、Smartbi集群需要连接相同的知识库
- 2、所有节点的smartbi应该使用相同的版本

### 3. 部署Smartbi Proxy

#### 3.1 环境准备

①在apache官网下载apache-tomcat-8.5.57.tar.gz安装包

http://archive.apache.org/dist/tomcat/tomcat-8/v8.5.57/bin/apache-tomcat-8.5.57.tar.gz

②在oracle官网下载64位的jdk安装包

## ⚠ 温馨提示

此版本的Smartbi Proxy只能在tomcat8、JDK1.8以上环境安装部署。

#### 3.1.1 防火墙配置

为了便于安装,建议在安装前关闭防火墙。使用过程中,为了系统安全可以选择启用防火墙,但必须启用Smartbi使用到的相关端口。

#### 方法一:关闭防火墙

临时关闭防火墙 (立即生效)

systemctl stop firewalld

永久关闭防火墙 (重启后生效)

systemctl disable firewalld

查看防火墙状态

systemctl status firewalld

#### 方法二:开启防火墙

相关服务及端口对照表

| 服务名           | 开放端口 |  |  |
|---------------|------|--|--|
| Smartbi Proxy | 8080 |  |  |

如果确实需要打开防火墙安装,需要给防火墙放开以下需要使用到的端口 开启端口: 8080

firewall-cmd --permanent --add-port=8080/tcp

配置完以后重新加载firewalld, 使配置生效

firewall-cmd --reload

查看防火墙的配置信息

```
firewall-cmd --list-all
```

#### 关闭selinux

临时关闭selinux, 立即生效, 不需要重启服务器。

setenforce 0

永久关闭selinux,修改完配置后需要重启服务器才能生效

sed -i 's/=enforcing/=disabled/g' /etc/selinux/config

3.1.2 安装Java环境

安装包解压到/opt目录

tar -zxvf jdk1.8.0\_181-linux\_x64.tar.gz -C /data

配置java环境变量

①执行 vi ~/.bash\_profile 文件末尾添加,并保存

```
export JAVA_HOME=/data/jdk1.8.0_181
export JRE_HOME=$JAVA_HOME/jre
export CLASSPATH=.:$JAVA_HOME/lib:$JRE_HOME/jre/lib:$CLASSPATH
export PATH=$JAVA_HOME/bin:$JRE_HOME/bin:$PATH
```

②使配置生效

source ~/.bash\_profile

③查看java版本信息

java -version

#### 3.2. 部署Smartbi Proxy

3.2.1 安装Tomcat

①Tomcat安装包解压到/data目录

```
tar -zxvf apache-tomcat-8.5.57.tar.gz -C /data
```

②修改Tomcat启动参数

进入Tomcat下的bin目录

cd /data/apache-tomcat-8.5.57/bin

创建Tomcat启动参数文件: setenv.sh

vi setenv.sh

具体参数如下(根据实际部署替换配置中的路径):

```
export JAVA_HOME="/data/jdk1.8.0_181"
export JRE_HOME="/data/jdk1.8.0_181/jre"
export CATALINA_HOME="/data/apache-tomcat-8.5.57"
export JAVA_OPTS="-Dfile.encoding=UTF-8 -Duser.region=CN -Duser.language=zh -Djava.awt.headless=true -
Xms512m -Xmx2048m -XX:MaxPermSize=512m -Dmail.mime.splitlongparameters=false -XX:+HeapDumpOnOutOfMemoryError
-XX:+UseGIGC"
```

赋予setenv. sh相关权限

chmod 755 setenv.sh

| 服务            | 软件包             | 备注                               |
|---------------|-----------------|----------------------------------|
| Smartbi Proxy | smartbi.war     | Smartbi Proxy程序安装包               |
|               | ProxyClient.ext | Smartbi Proxy 扩展包,部署smartbi集群时需要 |

#### 1) 上传Smartbi Proxy war包

将smartbi.war上传到/data/apache-tomcat-8.5.57/webapps目录下

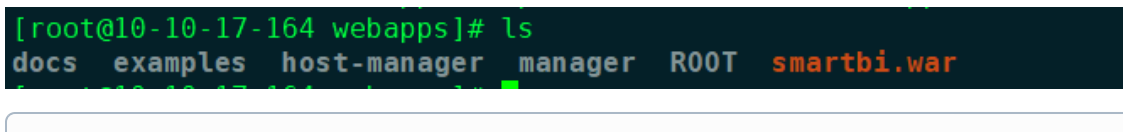

① proxy会获取version.txt判断网络是否连通,因此war包中必须有version.txt文件,否则会无法访问smartbi。假如没有该文件,后期通过 proxy访问smartbi会出现500报错。

### 2) 启动Tomcat 服务器

进入/data/apache-tomcat-8.5.57/bin目录下,执行startup.sh脚本启动tomcat程序

```
cd /data/apache-tomcat-8.5.57/bin ./startup.sh
```

#### 3.2.3 登陆Smartbi Proxy控制台

#### 浏览器访问 http://IP:8080/smartbi/proxy#/login

初始默认账号: admin 密码: admin

| <i>"</i> SMARTB | Proxy |  |
|-----------------|-------|--|
| ▲ 请输入用户名        |       |  |
| ▲ 请输入密码         |       |  |
| 登录              |       |  |

登陆后首页如下图:

由于没有Smartbi Proxy配置将扩展包上传到Smartbi服务器中,所以首页显示暂无数据。

| <i>"</i> SMARTBI | Prox | y |           |       |    |           |          |                   |                   |                  |              |      |      |    | G    |
|------------------|------|---|-----------|-------|----|-----------|----------|-------------------|-------------------|------------------|--------------|------|------|----|------|
| 俞 首页             |      | ≡ | 首页   配置界面 | ×     |    |           |          |                   |                   |                  |              |      |      |    |      |
| (3) 配要要面         |      |   | 服务节点状态信息  | 包列表   |    |           |          |                   |                   |                  |              |      |      |    | C 刷新 |
| 合 修改家码           |      |   | 服务器名称     | 服务器地址 | 状态 | CPU使用率(%) | GC占用率(%) | 业务数据缓冲<br>池使用率(%) | 业务数据库连<br>接使用率(%) | 知识库连接池<br>使用率(%) | 当前服务转发<br>次数 | 注册时间 | 下线时间 | 操作 |      |
|                  |      |   |           |       |    |           |          | 暂天                | 数据                |                  |              |      |      |    |      |
|                  |      |   |           |       |    |           |          |                   |                   |                  |              |      |      |    |      |

▲ Smartbi Proxy主页默认暂无数据,在使用Proxy为Smartbi做代理时,需要将Proxy的扩展包上传到Smartbi中,并在Smartbi Config页面配置 Proxy代理相关信息。Smartbi会将自身信息上报到Proxy中。

#### 在监控设置中,设置项的默认值说明如下:

| <b>监控设置</b><br>系统每10s接收以下指标状态信息,只要任一<br>节点的继续分发到该节点 | 指标阈值超标并且连续出现的次数大于等于【连续超出告警阀值次数】,  | 就发出告警邮件并且把状态更新为忙碌, | 同时超过阈值节点暂不接受新用户请求, | 原来已经分发到该 |
|-----------------------------------------------------|-----------------------------------|--------------------|--------------------|----------|
| 知识库连接池使用率告警阈值(%):                                   | 90                                |                    |                    |          |
|                                                     | 公式=已使用的知识库连接数÷知识库连接池大小            |                    |                    |          |
| CPU使用率告警阈值(%):                                      | 90                                |                    |                    |          |
| GC告警阈值(%):                                          | 10                                |                    |                    |          |
|                                                     | 系统在最近10s内垃圾回收时消耗的CPU比率,消耗越大系统越异常( | 代表需要频繁回收内存)        |                    |          |
| 业务数据缓冲池使用率告警阈值(%):                                  | 90                                |                    |                    |          |
|                                                     | 公式=已使用缓存 ÷ 业务数据缓冲池大小              |                    |                    |          |
| 业务数据库连接使用率告警阈值(%):                                  | 90                                |                    |                    |          |
|                                                     | 公式=已使用业务库连接数÷业务库连接池大小,如有多个业务库,会   | 取使用率最高的预警          |                    |          |
| 连续超出告譬阈值次数:                                         | 3                                 |                    |                    |          |

修改Smartbi Proxy登陆密码

选择修改密码,输入旧密码,设置新密码,保存即可。

| <b>SMARTBI</b> Pro | ху                  |      |       |  |
|--------------------|---------------------|------|-------|--|
| 俞 首页               | ☲ 首页   配置界面 ×   修改図 | 密码 × |       |  |
| ③ 配置界面             |                     | 旧密码  |       |  |
| 局 修改密码             |                     | 新密码  | 保存(S) |  |
|                    | l                   |      |       |  |

Proxy日志默认保存在: <Tomcat安装路径>/log/目录下

### 4. 配置Smartbi集群

#### 4.1 上传Proxy扩展包,配置代理地址

⚠️ 所有Smartbi节点均需 上传proxy扩展包 和 配置代理地址

① 浏览器访问**所有Smartbi节点**的config页面: http://IP:端口/smartbi/vision/config ,找到【扩展包】选项,配置扩展包路径,如果已设置则忽略,如下图:

| 配置文件smartbi-config.xml存放位置: | /data/apache-tomcat-8.5.57/bin      | 浏览 |    |  |
|-----------------------------|-------------------------------------|----|----|--|
| 扩展包                         |                                     |    |    |  |
| 扩展包存放路径:                    | /data/apache-tomcat-8.5.57/bin/exts | 3  | 刘览 |  |
| 上传扩展包文件:                    |                                     | 选择 | 上传 |  |
| 对象池                         |                                     |    |    |  |

② 点击选择 选择ProxyClient.ext扩展包,上传,上传完成后需要重启Smartbi,使扩展包生效。

③ Smartbi重启完成后,重新登录Smartbi Config页面,滚动到页面底部,找到【代理服务】选项,配置代理服务器地址和代理服务器登录账号密码,如下图:

| 代理服务               | proxy代理服务器地址                                                      |               |
|--------------------|-------------------------------------------------------------------|---------------|
| 代理服务地址:            | http://192.168.137.112:8080/smartbi 多个地址用英文逗号隔开                   | ✓是否打印日志       |
| 代理服务用户名:           | admin                                                             |               |
| 代理服务密码:            | proxy的帐号密码                                                        | 测试代理服务连接      |
| 当前服务ip地址(可选):      |                                                                   |               |
| 当前服务端口 (可选) :      | 18080                                                             |               |
|                    |                                                                   |               |
| A 若config页面没有显示【代理 | 理服务】选项,则需要 <b>清理浏览器全部缓存,并关闭所有的浏览器</b> ,再重新打开浏览器让                  | 方问config页面。   |
| 着需配置多个proxy代理服务    | ,可在" <b>代理服务器地址</b> "中输入多个proxy代理服务地址,服务地址之间使用 <mark>英文退</mark> 4 | ➡隔开           |
| 代理服务               |                                                                   |               |
| 代理服务地址:            | http://192.168.137.110:8080/smartbi,http:/                        | 此用英文逗号隔开      |
| 代理服务用户名:           | admin                                                             |               |
| 代理服务密码:            | •••••                                                             | 测试代理服务过       |
| 注: 配置代理服务时,需确例     | 来多个代理服务器使用相同的用户名和密码,并且服务都正常启动方可通过"测试代理题                           | <b>战务连接"。</b> |

配置完成,保存即可,无需重启Smartbi。

#### 4.2 Smartbi设置集群配置

分别访问Smartbi节点的conf页面(即 http://IP:Port/smartbi/vision/config.jsp),设置集群配置,参考以下配置方法。

集群节点smartbi-1主机:

服务器地址列表: 192.168.137.110:40000,192.168.137.111:40000 其中:192.168.137.110 是 smartbi-1 服务的物理机IP地址; 192.168.137.111 是 smartbi-2 服务的物理机IP地址; 端口40000是Smartbi集群内部通信的端口,远程端口: 40001,用于远程连接其他Smartbi服务器缓存共享的端口,备用监听端口增值填写100,设置完成 保存,并重启Smartbi。

≙

使用手动模式时,部署Smartbi集群的各个节点,网络必须是互相连通的。 ⚠

如果smartbi服务器关闭防火墙,则无需设置远程访问端口和备用监听端口增值;如果smartbi服务器开启防火墙,则需要开放对应的端口: 40000, 40001, 40100, 40101 端口说明以及开放防火墙操作:

40000: 集群监听端口;

40100: 集群备用监听端口

40001: 集群远程访问端口; 40101: 集群远程访问备用端口

firewall-cmd --permanent --add-port=40000/tcp  $\,$ 

firewall-cmd --permanent --add-port=40100/tcp

firewall-cmd --permanent --add-port=40001/tcp

firewall-cmd --permanent --add-port=40101/tcp

firewall-cmd --reload

备用端口增值100,是指集群监听端口40000和远程访问40001端口分别自增100,即集群备用监听端口40100和集群备用访问端口40101。备用端 口增值可自行定义,但需要开放对应的备用端口。

#### 集群配置

| ◎ 单节点服务器        |   |
|-----------------|---|
| ◉ 集群服务器         |   |
| 当前服务器地址:        |   |
| 192.168.137.110 | ~ |

配置:

|     | 服务器地址列表:  | 192.168.137.110:40000,192.168.137.111:40000<br>服务器列表,逗号分隔多个服务器 |
|-----|-----------|----------------------------------------------------------------|
|     | 端 口:      | 40000                                                          |
| ◉手动 | 远程访问端口:   | 40001<br>一般不需要设置,除非服务器之间的防火墙只开放固定端口                            |
|     | 备用监听端口增值: | <b>100</b><br>整数,一般不需要设置                                       |

集群节点smartbi-2主机:

服务器地址列表: 192.168.137.110:40000,192.168.137.111:40000 其中:192.168.137.110 是 smartbi-1 服务的物理机IP地址; 192.168.137.111 是 smartbi-2 服务的物理机IP地址; 端口40000是Smartbi集群内部通信的端口,远程端口: 40001,用于远程连接其他Smartbi服务器缓存共享的端口,备用监听端口增值填写100,设置完成 保存,并重启Smartbi。

⚠ 使用手动模式时,部署smartbi集群的各个节点,网络必须是互相连通的。

如果smartbi服务器关闭防火墙,则无需设置远程访问端口和备用监听端口增值;如果smartbi服务器开启防火墙,则需要开放对应的端口: 40000,40001,40100,40101 端口说明以及开放防火墙操作:

40100: 集群备用监听端口

40000: 集群监听端口;

40001: 集群远程访问端口; 40101: 集群远程访问备用端口

firewall-cmd --permanent --add-port=40000/tcp  $\,$ 

firewall-cmd --permanent --add-port=40100/tcp

firewall-cmd --permanent --add-port=40001/tcp

firewall-cmd --permanent --add-port=40101/tcp  $\,$ 

firewall-cmd --reload

备用端口增值100,是指集群监听端口40000和远程访问40001端口分别自增100,即集群备用监听端口40100和集群备用访问端口40101,备用端 口增值可自行修改,但需要开放对应的备用端口。

### 集群配置 单节点服务器 集群服务器 当前服务器地址: 192.168.137.111 $\sim$ ◯自动 192.168.137.110:40000,192.168.137.111:40000 配置: 服务器地址列表: 服务器列表, 逗号分隔多个服务器 40000 П: 湍 ●手动 40001 远程访问端口: 一般不需要设置,除非服务器之间的防火墙只开放固定端口 100 备用监听端口增值: 整数, 一般不需要设置

| 配置集群方式 | 说明                                                             |
|--------|----------------------------------------------------------------|
| 手动模式   | 手动填写ip地址,一起配置集群,对于所填ip地址,需保证两个节点的网络必须是连通的。                     |
| 自动模式   | 自动模式实际上是广播模式,要求同网段才能收到广播,如需测试现场环境能不能使用自动模式来配置Smartbi集群可参考如下文档: |
|        | 分组广播测试                                                         |

# 5. 验证Smartbi集群

1、分别访问两个Smartbi系统监控页面,查看缓存 smartbi-1服务: http://IP:PORT/smartbi/vision/sysmonitor.jsp

| <b>服务器:</b> 设置 | 刷新 2020-08-10 10:49:53                               |             |                             |                             |            |  |
|----------------|------------------------------------------------------|-------------|-----------------------------|-----------------------------|------------|--|
| 当前服务器 🔹 🔻      | net.sf.ehcache.CacheManager@2df2323d                 | Count/Max   | Peers                       |                             |            |  |
|                | ConnectionPool                                       | 0/10        | ["//192.168.13              | 7.111:40000"]               |            |  |
|                | POJO                                                 | 868/50000   | ["//192.168.13              | 7.111:40000"]               |            |  |
| 概述             | BOF_OBJECT_POOL_CACHE                                | 0/1000      | ["//192.168.13              | 7.111:40000"]               |            |  |
| 监视             | $smartbi.catalog tree. Resource {\sf TreeNode_NULL}$ | 1/10000     | ["//192.168.13              | 7.111:40000"]               |            |  |
| 线程             | key_monitor_param                                    | 2/10000     | ["//192.168.13              | 7.111:40000"]               |            |  |
| 性能             | ASSIGNED_PERMISSION_CACHE                            | 27/10000    | ["//192.168.13              | 7.111:40000"]               |            |  |
| 网络             | systemconfigCache                                    | 13/256      | ["//192.168.13              | 7.111:40000"]               |            |  |
| R <b>≠</b>     | Internal_Object_CACHE                                | 2/1000      | ["//192.168.13              | 7.111:40000"]               |            |  |
|                | SMARTBI_INDEX_CACHE                                  | 0/1000      | ["//192.168.13              | 7.111:40000"]               |            |  |
| 云冲             | smartbi.repository.SystemConfig_NULL                 | 38/10000    | ["//192.168.13              | 7.111:40000"]               |            |  |
| 缓存             | systemUserCache                                      | 1/256       | ["//192.168.13              | 7.111:40000"]               |            |  |
| 垃圾回收活动         | ${\it org.hibernate.cache.UpdateTimestampsCache}$    | 2/1000      | ["//192.168.13              | "//192.168.137.111:40000"]  |            |  |
| 堆打印            | smartbi.freequery.repository.UserConfig_NULL         | 3/10000     | ["//192.168.13              | 7.111:40000"]               |            |  |
| 对象池            | org.hibernate.cache.StandardQueryCache               | 14/10000    | ["//192.168.13              |                             |            |  |
| 类查找            | smartbixlibs.net.sf.ehcache.CacheManager@21          | 44139817    | Count/Max                   | Peers                       |            |  |
| 扩展包            | POJO 0,                                              |             | 0/10000                     | ["//192.168.137.111:40100"] |            |  |
| 所有字体           | smartbixlibs.org.hibernate.cache.spi.UpdateTime      | e 0/10000   | ["//192.168.137.111:40100"] |                             |            |  |
| wsdl地址         | POJO_List                                            | 0/1000      | ["//192.168.137.111:40100"] |                             |            |  |
| log4j信息        | ASSIGNED_PERMISSION_CACHE                            | 0/10000     | ["//192.168.137.111:40100"] |                             |            |  |
| SOL监控          | smartbixlibs.org.hibernate.cache.internal.Standa     | rdQueryCack | ne 0/1000                   | ["//192.168.137.1           | 11:40100"] |  |
|                |                                                      |             |                             |                             |            |  |

smartbi-2服务: http://IP:PORT/smartbi/vision/sysmonitor.jsp

| <b>资器:</b> 设置 | 刷新 2020-08-10 10:55:10                                |              |                 |                             |
|---------------|-------------------------------------------------------|--------------|-----------------|-----------------------------|
| 当前服务器 🔹 🔻     | net.sf.ehcache.CacheManager@2ae25f5e                  | Count/Max    | Peers           |                             |
|               | ConnectionPool                                        | 0/10         | ["//192.168.13  | 7.110:40000"]               |
|               | OLOA                                                  | 868/50000    | ["//192.168.13  | 7.110:40000"]               |
|               | BOF_OBJECT_POOL_CACHE                                 | 0/1000       | ["//192.168.13  | 7.110:40000"]               |
|               | smartbi.catalogtree.ResourceTreeNode_NULL             | 1/10000      | ["//192.168.13  | 7.110:40000"]               |
|               | key_monitor_param                                     | 2/10000      | ["//192.168.13] | 7.110:40000"]               |
| 性能            | ASSIGNED_PERMISSION_CACHE                             | 27/10000     | ["//192.168.13] | 7.110:40000"]               |
|               | systemconfigCache                                     | 16/256       | ["//192.168.13] | 7.110:40000"]               |
|               | Internal_Object_CACHE                                 | 2/1000       | ["//192.168.13] | 7.110:40000"]               |
|               | SMARTBI_INDEX_CACHE                                   | 0/1000       | ["//192.168.13] | 7.110:40000"]               |
| 云话            | smartbi.repository.SystemConfig_NULL                  | 38/10000     | ["//192.168.13] | 7.110:40000"]               |
| 缓存            | systemUserCache                                       | 1/256        | ["//192.168.13] | 7.110:40000"]               |
| 垃圾回收活动        | org.hibernate.cache.UpdateTimestampsCache             | 2/1000       | ["//192.168.13] | 7.110:40000"]               |
| 堆打印           | $smartbi.free {\tt query.repository.UserConfig_NULL}$ | 3/10000      | ["//192.168.13] | 7.110:40000"]               |
| 对象池           | org.hibernate.cache.StandardQueryCache                | 14/10000     | ["//192.168.13] | 7.110:40000"]               |
| 类查找           | smartbixlibs.net.sf.ehcache.CacheManager@10           | 95638598     | Count/Max       | Peers                       |
| 扩展包           | OLOA                                                  |              | 0/10000         | ["//192.168.137.110:40100"] |
| 所有字体          | smartbixlibs.org.hibernate.cache.spi.UpdateTim        | estampsCach  | e 0/10000       | ["//192.168.137.110:40100"] |
| wsdl地址        | POJO_List                                             |              | 0/1000          | ["//192.168.137.110:40100"] |
| log4j信息       | ASSIGNED_PERMISSION_CACHE                             |              | 0/10000         | ["//192.168.137.110:40100"] |
| SOL监控         | smartbixlibs.org.hibernate.cache.internal.Standa      | ardQueryCach | e 0/1000        | ["//192.168.137.110:40100"] |
|               | 4                                                     |              |                 |                             |

系统监控缓存页面中peers如图所示,即表示集群配置成功

2、可通过在任意一台smartbi服务器中创建文件目录,在其他smartbi服务器上刷新查看是否实时同步,如果同步,则smartbi集群部署成功。

## 6. 验证Smartbi负载均衡

1、浏览器打开 http://IP:PORT/smartbi/proxy#/login 访问Smartbi Proxy, 首页会显示所有Smartbi的状态相关信息。

#### 2、使用Proxy地址访问Smartbi

即 http://ProxyIP:PORT/smartbi/ 可正常代理到后端的任意一台Smartbi。

| -SMARTBI |  |
|----------|--|
|          |  |
|          |  |
|          |  |
| ● 17任教的  |  |
|          |  |
|          |  |
|          |  |

Smartbi集群部署完成。

### 7. smartbi-proxy包更新

smartbi-proxy更新方法和smartbi更换war包方法相同,具体操作可参考: War包更新方法

⚠️ proxy版本更新,一般只需要更新proxy的war包就行,除非特殊说明, proxy的扩展包可以不用更换。

三. 常见问题

#### 1. Tomcat8. x部署注意事项

#### ① 提升smartbi启动速度

1、JSP/Servlet 3.0 规范中,如果没有指定metadata-complete=true参数,则会在启动过程中扫描整个war包中所有jar类中是否包含 @Servlet等相应的注解,旧版本是需要在web.xml中指定(比如原先创建一个servlet,我们都需要在web.xml中添加对应的Servlet的入口)。

2、这样会导致启动的过程非常缓慢,可能耗时半小时以上。

3、添加这两个属性(metadata-complete="true", <absolute-ordering />)可以指定不再进行相应的扫描,从而提高Smartbi启动速度。

| 🔡 wel | b. xml 🛙 |                                                                                                    |
|-------|----------|----------------------------------------------------------------------------------------------------|
| 1     | <:       | xml version="1.0" encoding="ISO-8859-1" <mark>&gt;&gt;</mark>                                                                  |
| 2     | <        | eb-app version="2.4" xmlns="http://java.sun.com/xml/ns/j2ee"                                                                   |
| 3     |          | xmlns:xsi="http://www.w3.org/2001/XMLSchema-instance"                                                                          |
| 4     | Ð        | xsi:schemaLocation="http://java.sun.com/xml/ns/j2ee http://java.sun.com/xml/ns/j2ee/web-app 2 4.xtd" metadata-complete="true"> |
| 5     |          | <absolute-ordering></absolute-ordering>                                                                                        |
| 6     | ¢.       | <context-param></context-param>                                                                                                |
| 7     |          | <pre><param-name>ProductName</param-name></pre>                                                                                |
| 8     |          | <pre><param-value>Smartbi</param-value></pre>                                                                                  |
| 9     | -        |                                                                                                    |
| 10    |          |                                                                                                    |
| 11    | Ę.       | <pre><listener></listener></pre>                                                                                               |
| 12    |          | <listener-class>smartbi.framework.FrameworkConfiguration</listener-class> 添加这两个参数                                              |
| 13    | -        |                                                                                                    |
| 14    |          |                                                                                                    |
| 15    | Ę.       | <li>tener&gt;</li>                                                                                                    |
| 16    |          | <listener-class>smartbi.scheduletask.ScheduleTaskConfiguration</listener-class>                                                |
| 17    | -        |                                                                                                    |
| 18    |          |                                                                                                    |
| 19    | Ę        | <pre><listener></listener></pre>                                                                                               |
| 20    |          | <listener-class>smartbi.index.IndexListener-class&gt;</listener-class>                                                         |
| 21    |          |                                                                                                    |
| 22    |          |                                                                                                    |
| 23    | Ę        | <pre><listemer></listemer></pre>                                                                                               |
| 24    |          | <listener-class>smartbi.extension.spring.SmartbiContextLoaderListener</listener-class>                                         |

#### ② 取消Tomcat上传大小限制

Tomcat 8.x 默认上传文件大小 (maxPostSize) 限制为 2MB。如果需要取消上传文件大小限制,只需将 "maxPostSize" 的值设置为负数:

| vi <tomcat8.x>/conf/server.xml</tomcat8.x> |  |
|--------------------------------------------|--|
| 添加 maxPostSize="-1"                        |  |
| 2置参考下图:                                    |  |

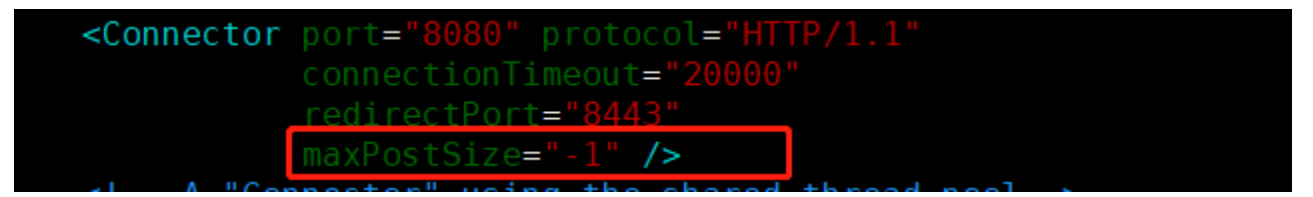

重启Tomcat, 使其生效。